# Alice E-Mail & More Anleitung. Outlook® Express.

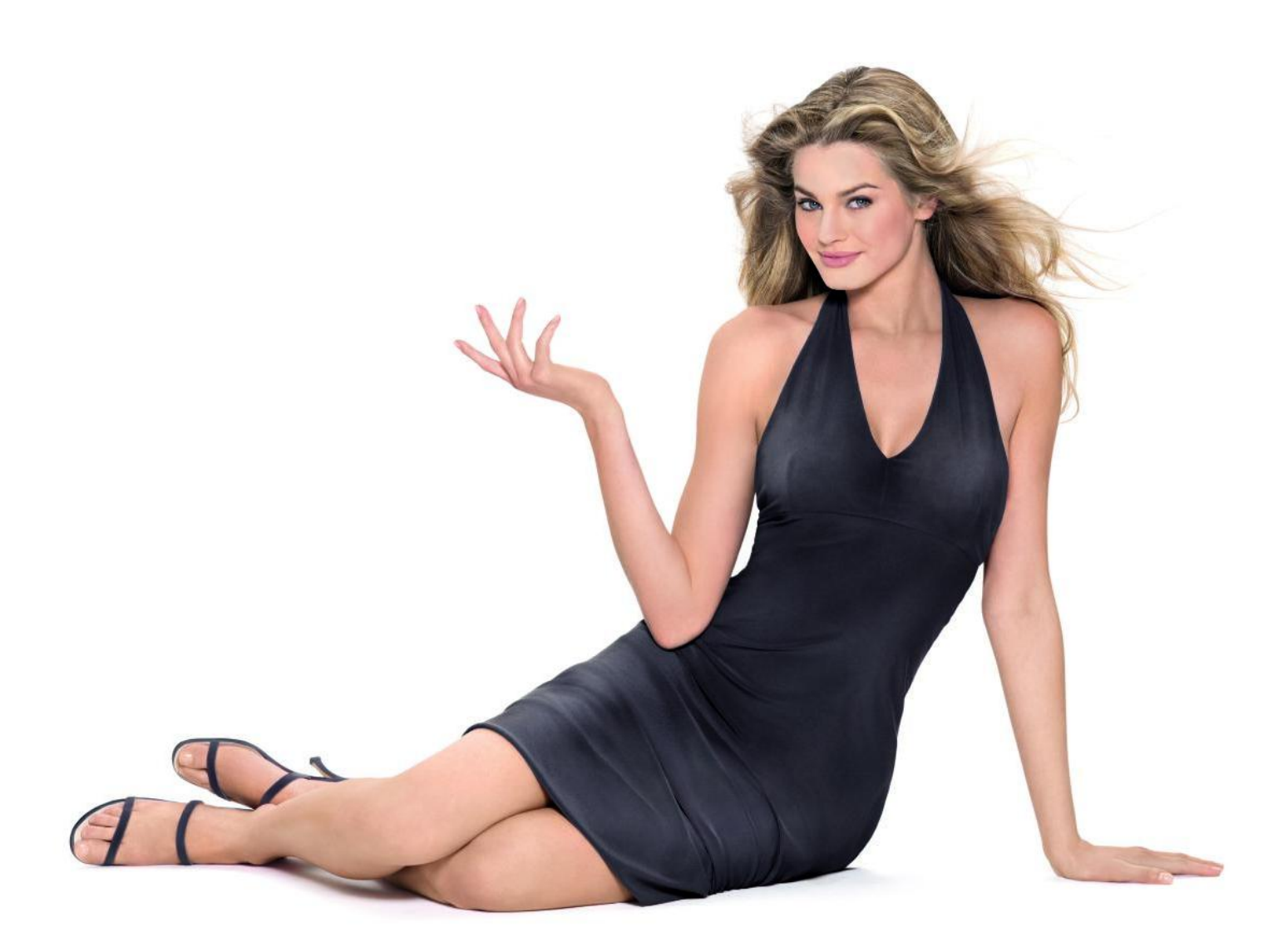

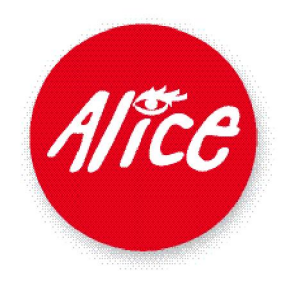

## E-Mail & More Outlook® Express .

### **Outlook® Express und Webaccess im Team.**

Wir haben die neuen Alice E-Mail & More Services eingeführt, damit Sie bei Alice Ihre E-Mails besonders komfortabel online bearbeiten können. Zusätzlich können Sie auch Microsoft<sup>®</sup> Outlook<sup>®</sup> Express als Schreibtisch-Mailprogramm nutzen. Durch die IMAP-Funktionen ergänzen sich beide Programme zu Ihrem Vorteil.

### Einmal einrichten: Schritt für Schritt erklärt.

Rufen Sie Outlook<sup>®</sup> Express auf, beim ersten Start werden Sie von einem Assistenten beim Einrichten des Programms unterstützt.

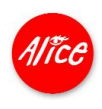

Rufen Sie über Start > Outlook Express Ihr Mail-Programm auf.

| Internet Explorer            | (2) Hilfe und Supp |
|------------------------------|--------------------|
| Sutlook Express              | Suchen             |
| Alle Programme 🕨             | 🗁 Ausführen        |
|                              | 💋 Abm              |
| 🥭 Start 🔞 ᢙ 🗔 👋 🏉 2 Internet | 👻 👿 5 Microsoft    |

Tragen Sie Ihren Vor- und Nachnamen in das Eingabefeld ein.

Klicken Sie [Weiter >].

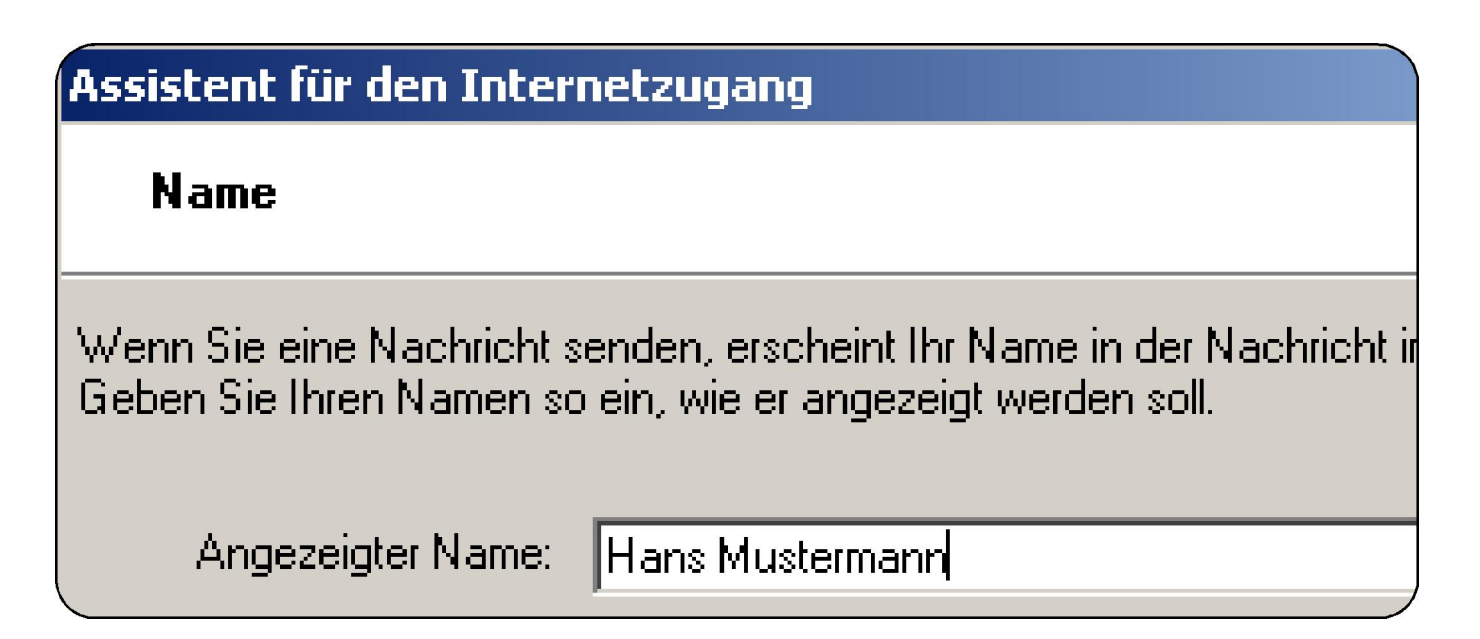

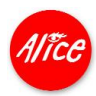

Bei der Einrichtung von Alice E-Mail & More haben Sie sich einen persönlichen Benutzernamen als E-Mail-Adresse und ein Passwort gegeben.

Geben Sie Ihre vollständige E-Mail-Adresse an und klicken Sie [Weiter >].

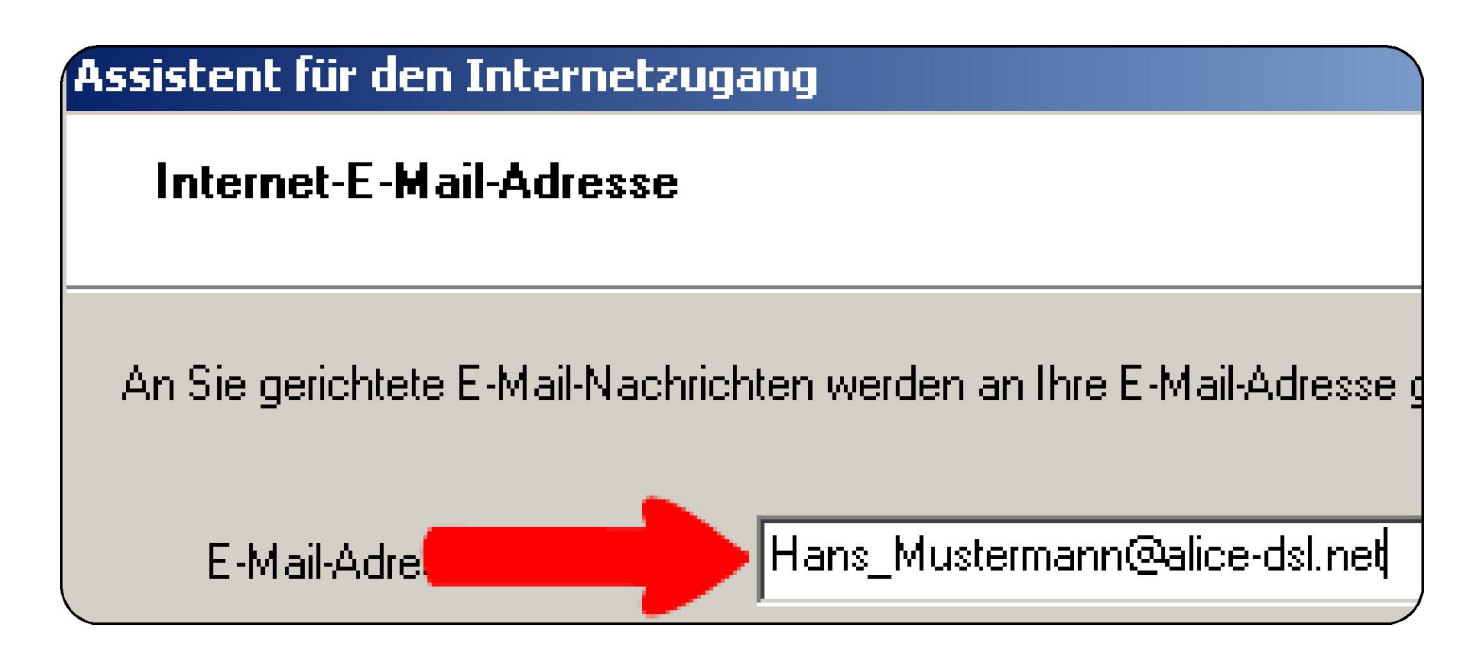

Wählen Sie aus der Pull-Down-Liste den Service IMAP aus.

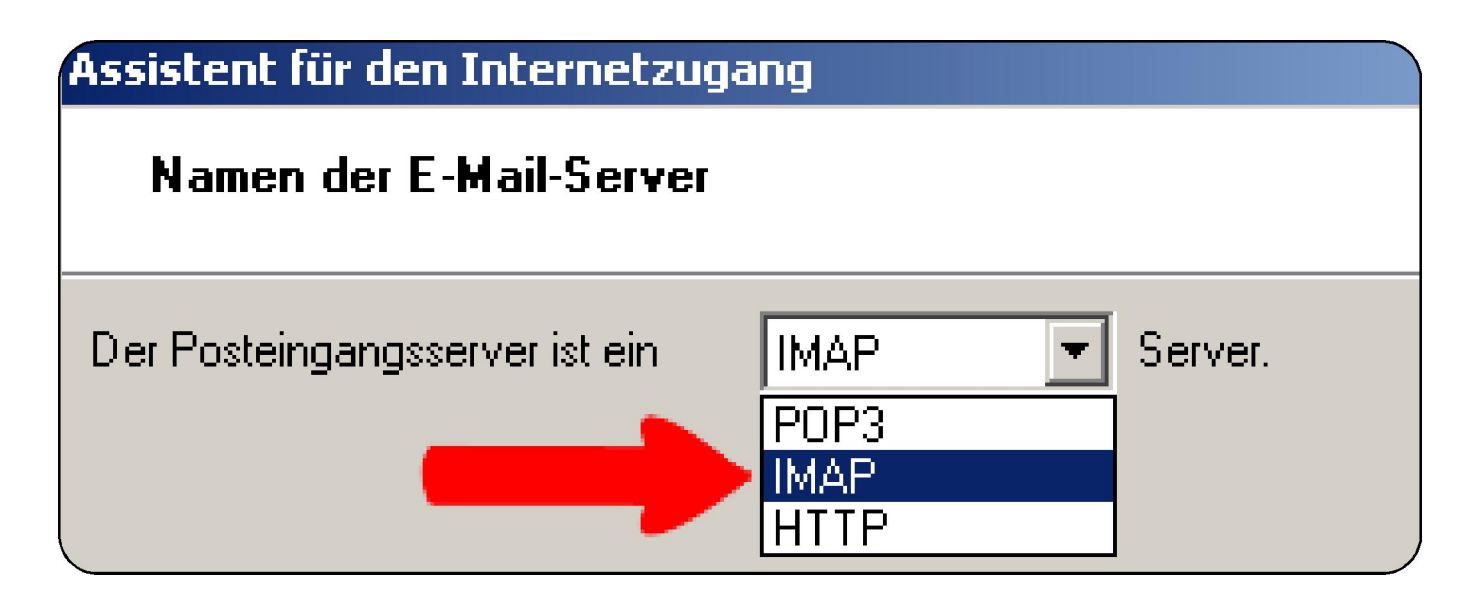

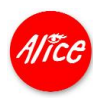

Mit diesem Service können Sie leicht Ihre persönlichen Ordner übernehmen, die Sie bereits im Outlook Web Access angelegt haben.

Tragen Sie die Server-Adressen imap.alice-dsl.net und smtp.alice-dsl.net ein.

| Posteingangsserver (POP3, IMAP oder HTTP):          |  |
|-----------------------------------------------------|--|
| imap.alice-dsl.net                                  |  |
| Ein SMTP Server wird für den Postausgang verwendet. |  |
| Postausgangsserver (SMTP):                          |  |
| smtp.alice-dsl.net                                  |  |
|                                                     |  |

Klicken Sie [Weiter >].

Geben Sie ein weiteres Mal Ihre E-Mail-Adresse in der Zeile Kontoname an.

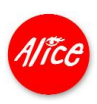

Dann können Sie Ihr Passwort eingeben und die Option Kennwort speichern aktivieren.

| Geben Sie den Kontonamen und das Kennwort ein, die Sie von Ihren<br>Internetdienstanbieter erhalten haben. |                               |
|----------------------------------------------------------------------------------------------------|-------------------------------|
| Kontoname:                                                                                                 | Hans_Mustermann@alice-dsl.net |
|                                                                                                    |                               |
| Kennwort:                                                                                                  | •••••                         |
|                                                                                                    | Kennwort speichern            |

Wählen Sie [Weiter >].

Mit [Fertig stellen] sichern Sie Ihre Eingaben.

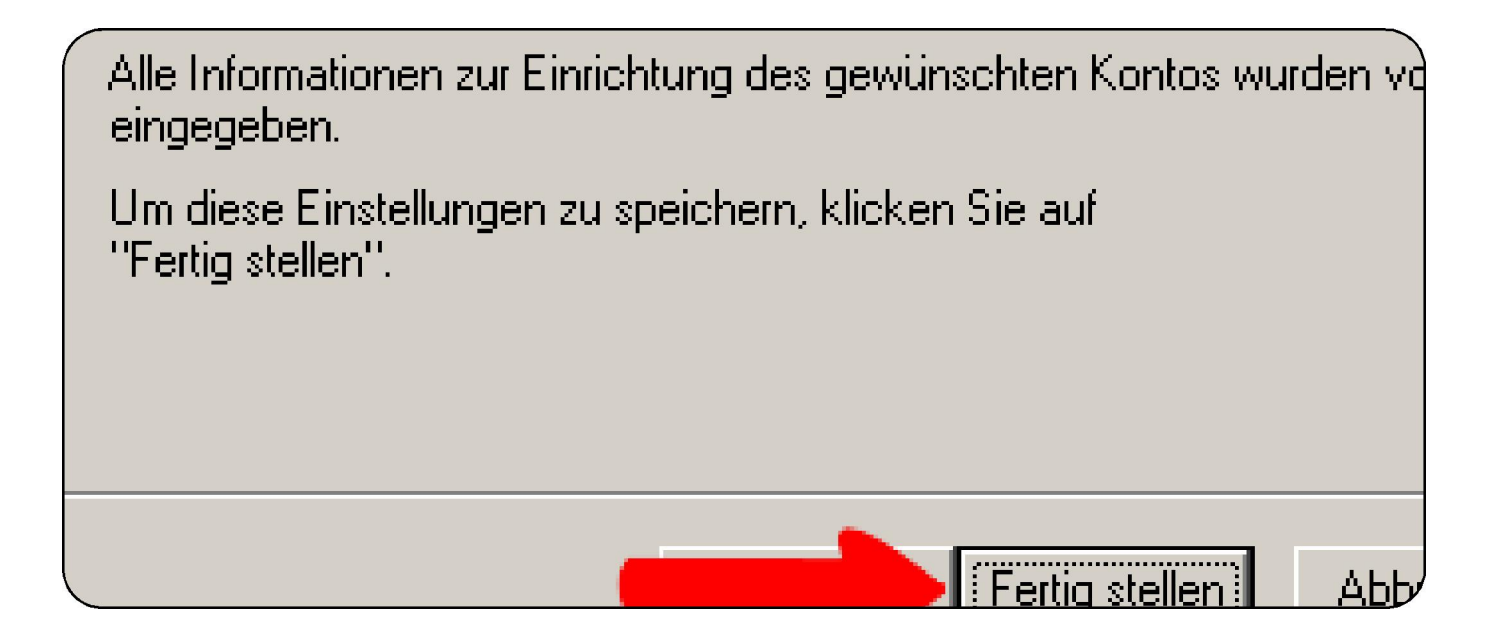

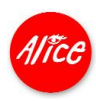

### Klicken Sie auf [Konto synchronisieren].

Die E-Mails der einzelnen Ordner werden nun abgeglichen.

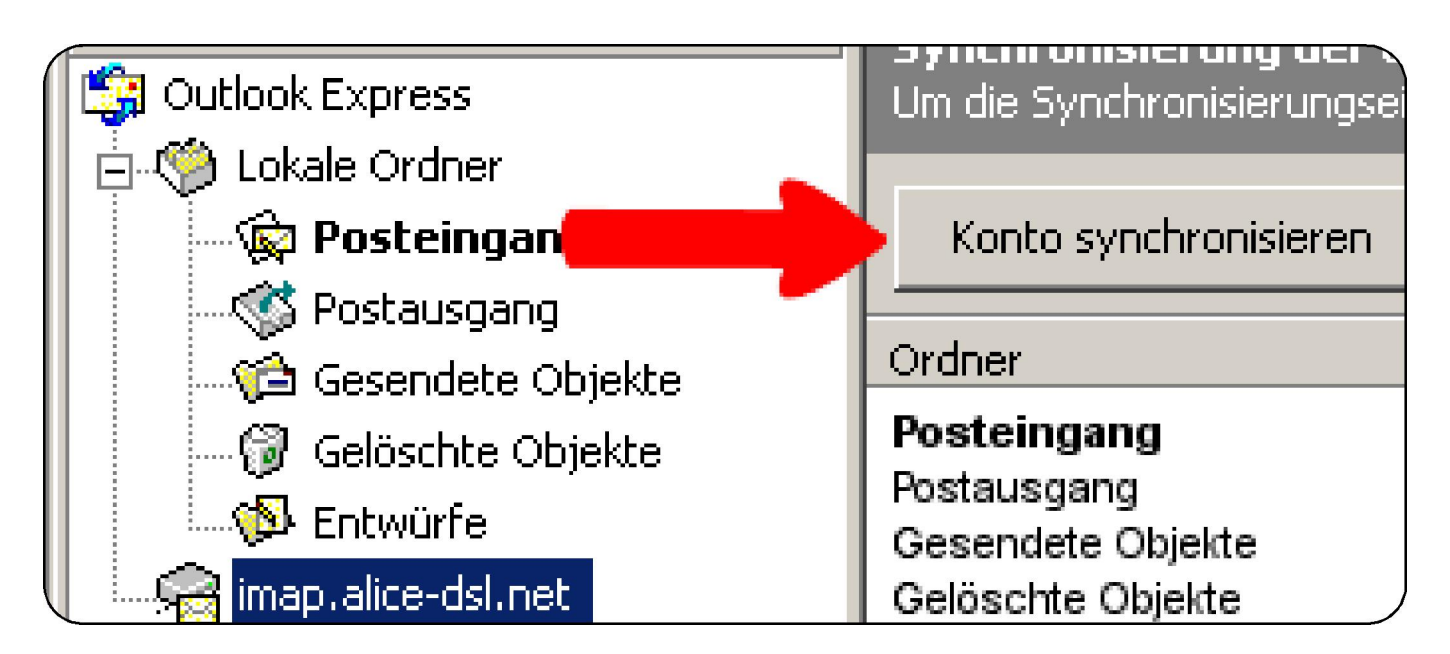

Um E-Mails versenden zu können, ändern wir noch eine kleine Sicherheitseinstellung.

Wählen Sie die Menüfunktion **Extras > Konten** aus.

Markieren Sie das Konto **imap.alice-dsl.net** und klicken Sie auf **[Eigenschaften]**.

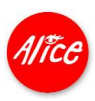

Blättern Sie das Register Server auf.

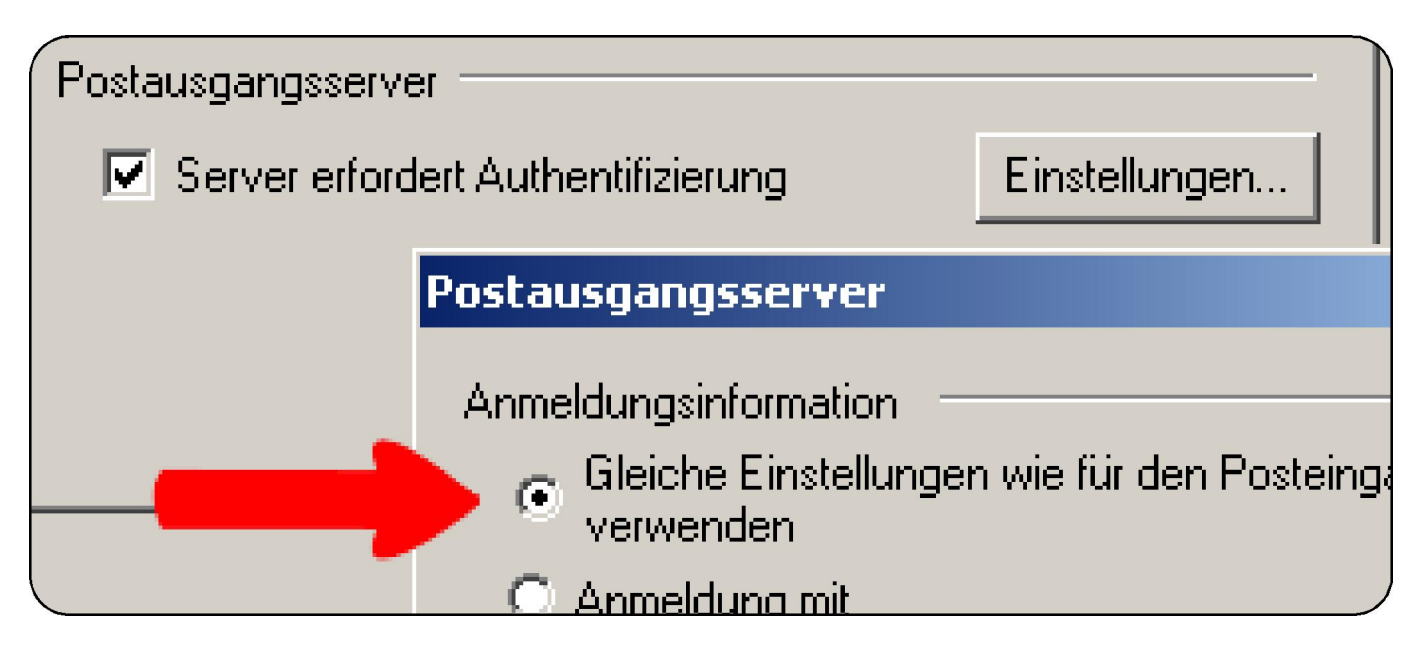

In der Zeile Postausgangsserver klicken Sie auf [Einstellungen].

Wählen Sie die Option Gleiche Einstellungen wie für den Posteingangsserver verwenden.

Schließen Sie die Fenster mit [OK], dann mit [Schließen].

Ihr Outlook<sup>®</sup> ist jetzt für die gleichzeitige Nutzung als Schreibtisch-Programm und als Alice E-Mail & More Service optimal eingerichtet.

#### Mit Alice wird mailen flexibel.

Stand: Nov. 2006 - Änderungen und Irrtümer vorbehalten.

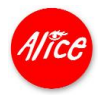